### § 24. Моделирование в задаче полета тела, брошенного под углом к горизонту

**Пример 24.1.** Нетрудно представить, что после броска камень полетит по гладкой траектории вида

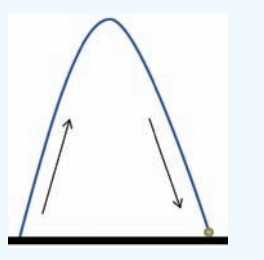

**Пример 24.2.** Решение математической задачи возможно двумя путями. Его можно получить в виде математической формулы. Это аналитическое решение. Второй путь связан с построением компьютерной модели пошаговых вычислений. Это численное решение.

Будем строить компьютерную модель, рассчитывая для разных моментов времени координаты камня в пространстве. Для этого используем метод построения таблиц значений функции в электронных таблицах.

**Пример 24.3.** Прямоугольная система координат строится в вертикальной плоскости полета камня, и начало координат этой системы размещено в точке вылета камня.

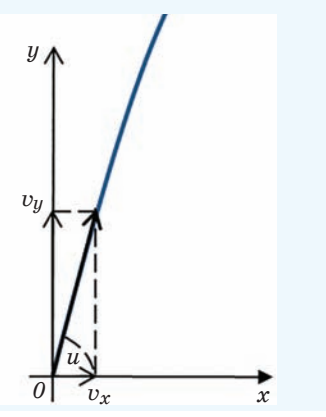

#### 24.1. Постановка задачи (этап 1)

Задача. Брошен камень с начальной скоростью 30 м/с под углом 60° к горизонту. Сопротивление воздуха не учитывать (пример 24.1). Вопросы:

1. Как далеко от места бросания камень упадет?

2. Сколько секунд камень будет находиться в полете?

3. Какова наибольшая высота взлета камня?

4. Как скоро от начала полета будет достигнута наивысшая точка полета?

#### 24.2. Выбор плана создания модели (этап 2)

Для создания модели нужно составить математическую задачу (документальную математическую модель) и решить ее (пример 24.2). Таким образом, получаем план создания модели:

• 3*а* — создание документальной математической модели;

• 36 — создание компьютерной модели с помощью электронных таблиц.

## 24.3. Создание документальной математической модели (этап 3*a*)

В вертикальной плоскости полета камня зададим прямоугольную систему координат (пример 24.3).

Начальная скорость v (м/с) раскладывается на составляющие  $v_x$ и  $v_u$  по углу бросания u в градусах:

$$\begin{split} v_x &= v \cdot \cos \Bigl( \frac{u \cdot 3, 14}{180} \Bigr); \\ v_y &= v \cdot \sin \Bigl( \frac{u \cdot 3, 14}{180} \Bigr). \end{split}$$

Правообладатель Народная асвета

Положение тела в полете определяется парой координат x(t), y(t). Зависимость координат от времени t (с) описывается формулами

$$\begin{aligned} x(t) &= v \cdot \cos\left(\frac{u \cdot 3, 14}{180}\right) \cdot t;\\ y(t) &= v \cdot \sin\left(\frac{u \cdot 3, 14}{180}\right) \cdot t - \frac{9, 81 \cdot t^2}{2}, \end{aligned}$$

где g = 9,81 — ускорение свободного падения. Положение камня в полете будем рассматривать в отдельные моменты времени (пример 24.4).

# 24.4. Создание компьютерной модели (этап 3б)

Исходные данные и начало расчетной таблицы разместим по схеме из примера 24.5. Ячейки первой строки расчетной таблицы заполняем нулями. Вторая строка содержит формулы: A10: =A9+\$A\$5

B10: =A10\*\$A\$3\*cos(\$A\$4\*3,14/180) C10: =A10\*\$A\$3\*sin(\$A\$4\*3,14/180) -9,81\*A10^2/2

Следующие 39 строк расчетной таблицы, включая строку 49, заполняются вниз содержимым диапазона A10:C10.

Для наглядности построим траекторию полета камня как диаграмму графика функции (пример 24.6). На странице появится диаграмма с траекторией. Ее границы нужно расширить так, чтобы масштабы по осям стали примерно одинаковыми. Когда диаграмма выделена, к основным вкладкам с инструментами добавляются три новые для работы с диаграммой.

Оформим диаграмму с помощью инструментов вкладки Макет (пример 24.7). Пример 24.4. Пусть начальный момент равен 0, а последующие моменты отстоят друг от друга на одну и ту же величину 0,2 с, называемую *шагом* времени.

**Пример 24.5.** Схема размещения данных и заголовков модели.

| 1 | A                  | В                          | С    | D | E |
|---|--------------------|----------------------------|------|---|---|
| 1 | Модель полета тела |                            |      |   |   |
| 2 | Исходн             | ые данн                    |      |   |   |
| 3 | 30                 | : начальная скорость (м/с) |      |   |   |
| 4 | 60                 | : угол бросания (градусы)  |      |   |   |
| 5 | 0,2                | : шаг времени (с)          |      |   |   |
| 6 |                    |                            |      |   |   |
| 7 | Расчетная таблица  |                            |      |   |   |
| 8 | Время              | x(t)                       | y(t) |   |   |
| 9 |                    |                            |      |   |   |

Пример 24.6. Для построения диаграммы выделяем диапазон В9:С49 (второй и третий столбцы расчетной таблицы) и на вкладке Вставка в группе Диаграммы выбираем диаграмму Точечная. В последних версиях электронных таблиц удобно выбрать диаграмму в списке всех диаграмм. Чтобы открыть список, надо щелкнуть по стрелке в правом нижнем углу группы и выбрать вкладку Все диаграммы.

Появляется панель с изображениями разновидностей диаграммы, на которой, пользуясь подсказками, выбираем диаграмму Точечная с гладкими кривыми и маркерами.

Пример 24.7. В группе Подписи с помощью кнопки Легенда удалим легенду с диаграммы. С помощью кнопки Название диаграммы добавим над диаграммой название «Траектория полета». С помощью кнопки Названия осей добавим для горизонтальной оси название «Дальность», а для вертикальной оси повернутое название «Высота». Пример 24.8. Когда в столбце y(t) найдены указанные соседние строки, моментом падения можно считать среднее арифметическое значений времени столбца «Время» расчетной таблицы в этих строках. Дальностью падения считается среднее арифметическое значений столбца x(t) в этих же строках. Наибольшая высота взлета ищется как максимальное значение в столбце y(t).

Можно заметить, что когда координата y(t) становится отрицательной, модель является неадекватной (камень оказывается ниже уровня земли).

#### 24.5. Исследование модели (этап 4)

Модель адекватна реальному процессу только с допущением об отсутствии сопротивления воздуха и для положительных значений координат.

### 24.6. Получение решения задачи (этап 5)

Чтобы ответить на вопросы задачи, анализируется расчетная таблица.

Чтобы ответить на первый вопрос, по числам в столбце y(t) находятся две соседние строки, в которых стоят числа разных знаков. Ответы на остальные вопросы находятся в других столбцах этих строк (пример 24.8).

### Упражнения

**1** Повторите на компьютере рассмотренное в параграфе решение задачи полета тела, брошенного под углом к горизонту.

2 С помощью модели полета тела подбором найдите угол бросания, при котором камень с начальной скоростью 40 м/с упадет в 100 м от места бросания. Найдите время полета.

**3** Подбором найдите начальную скорость, при которой камень, брошенный под углом 60°, упадет в 100 м от места бросания.

4 Подбором найдите начальную скорость, при которой камень, брошенный под углом 60°, собьет неподвижную цель на удалении 100 м и на высоте 20 м.

Указание. Для обозначения цели на диаграмму нужно добавить маркер цели.

Диаграмму нужно выделить и на вкладке Конструктор в группе Данные щелкнуть по кнопке Выбрать данные. Появляется диалоговое окно Выбор источника данных, в котором в зоне Элементы легенды (ряды) следует щелкнуть по кнопке Добавить. Открывается диалоговое окно Изменение ряда, в котором вводится имя ряда «Цель 1», значение X, равное 100, и значение Y, равное 20. Кнопкой ОК закрывается одно окно, затем — второе. На диаграмме появляется маркер цели.

5 Подбором найдите угол бросания, при котором камень, имеющий начальную скорость 40 м/с, собьет неподвижную цель на удалении 60 м и на высоте 30 м.

6 Подбором найдите начальную скорость с углом бросания 70°, при которой камень собьет неподвижную цель на удалении 50 м и на высоте 60 м.

Подбором найдите начальную скорость и угол бросания, при которых камень собьет две неподвижные цели: первую — на удалении 50 м и на высоте 30 м, вторую на удалении 100 м и на высоте 5 м.